## **Cancer Council Victoria - Smoking Cessation Clinical Audit**

| Recipe Name:           | Identify patients with Allergy or Smoking Status NOT recorded                                                                                      |
|------------------------|----------------------------------------------------------------------------------------------------|
| Rationale:             | This audit has been developed by Cancer Council Victoria. It is designed to help practices evaluate the current rate of                            |
|                        | recording patient smoking status, and increase active promotion of smoking cessation in the practice. Using the Clinical Audit Tool <sup>™</sup> , |
|                        | you can easily extract this data by following the instructions below.                                                                              |
| Target:                | There are two aims of the data collection:                                                                                                    |
|                        | 1. To review how well smoking status is recorded in individual patient records across the practice.                                                |
|                        | 2. To identify current smoking cessation strategies used.                                                                                          |
| CAT Starting<br>Point: | <ol> <li>CAT Open</li> <li>Population Extract Loaded and Extract Pane "Hidden"</li> </ol>                                                          |

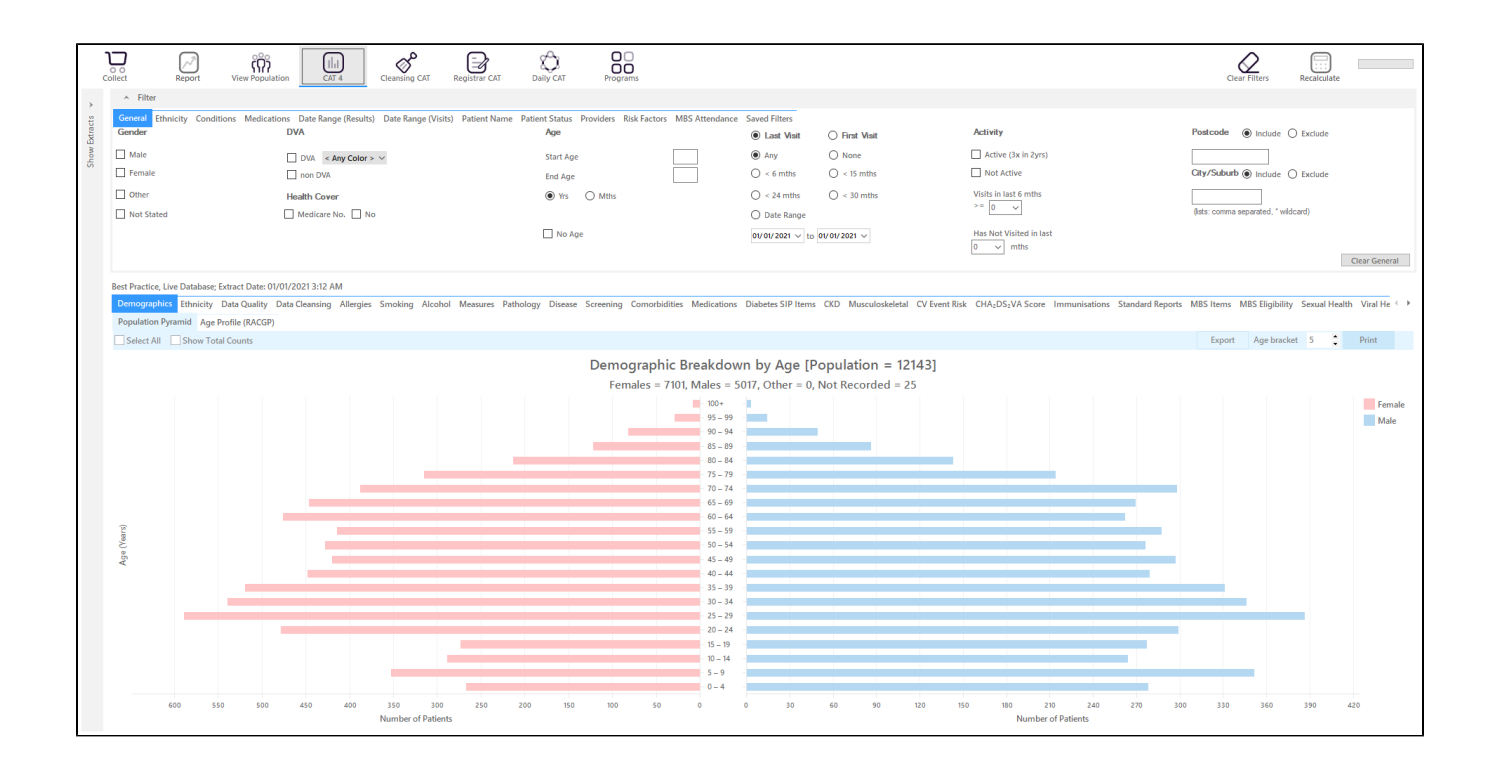

## **RECIPE Steps:**

On the General tab

- Enter the start age of 18 under the Age heading
- Select <6 under the 'Last Visit' heading

Then click on recalculate to apply the filter and on 'Hide Filter' to get the full screen for your reports.

| Collect Report                 | View Population                                                   | Registrar CAT Daily CAT Programs                               |                                                                                                    |                         | Clear Filters                       |
|--------------------------------|-------------------------------------------------------------------|----------------------------------------------------------------|----------------------------------------------------------------------------------------------------|-------------------------|-------------------------------------|
| General Ethnicity Co<br>Gender | nditions Medications Date Range (Results) Date Range (Visi<br>DVA | its) Patient Name Patient Status Providers Risk Factors<br>Age | MBS Attendance Saved Filters                                                                                                    | Activity                | Postcode   Include  Exclude         |
| Female                         | DVA < Any Color > ~<br>non DVA<br>Health Cover                    | Start Age<br>End Age                                           | IB         Any         None           Image: Image: Im | Visits in last 6 mths   | City/Suburb   Include   Exclude     |
| Not Stated                     | 🗌 Medicare No. 🛄 No                                               | 🗌 No Age                                                       | Date Range     01/01/2021 v to 01/01/2021 v                                                                                                    | Has Not Visited in last | (ints: comma separated, " wildcard) |

This will show only those patients older than 18 years who have visited the clinic in the last 6 months.

- In the reports pane select the 'Smoking' tab and click on the 'Show Percentage' box
  Record the percentages for 'Daily Smoker', 'Irregular Smoker', 'Ex-Smoker' and 'Nothing Recorded' in your worksheet 9 under meeting targets
  Click on the "Daily Smoker", "Irregular Smoker", "Ex-Smoker" and "Nothing Recorded" sections of the Pie Graph.
  Click on 'Export' to see the details for the selected patients

| Demographics Ethnicity Data Quality Data Cleansing Allergies Smokings Alcohol Measures Pathology Disease Screening Comorbidities Medications Diabetes | IP Items CKD Musculoskeletal CV Event Risk CHA2DS2VA Score Immunisations Standard Reports MBS Items MBS Eligibility Sexual Health Viral H 🕩                                                                                                    |
|----------------------------------------------------------------------------------------------------|----------------------------------------------------------------------------------------------------|
| Status• Cessation                                                                                                    |                                                                                                    |
| Select All Show Percentage                                                                                                    | Timeline Export Print                                                                                                    |
| Smoking Status [Popu                                                                                                    | lation = 3745]                                                                                                    |
| 1E1 (Nothing Recorded)                                                                                                    | tid (Daily Smoker)  tid (Daily Smoker)  666 (tx Smoker)  666 (tx Smoker)  Comparison of the state of the state of the sta |

- Click 'Export' on the top right of the graph window
  This will show a list of all patients with no allergy status recorded.

| 🔇 Pa    | itient Re       | identification |           |                |             |       |              |               |       | r:              |          |                                |            |                  |           |                | -         |      | ×          |
|---------|-----------------|----------------|-----------|----------------|-------------|-------|--------------|---------------|-------|-----------------|----------|--------------------------------|------------|------------------|-----------|----------------|-----------|------|------------|
|         | $\triangleleft$ | 1 0            | f63 🖒     | XX             | 8 C         | ) - ( |              | 100%          | Ŧ     | Find            |          |                                |            |                  |           |                |           |      |            |
|         |                 |                |           |                |             |       | ~            | PDF File      |       |                 |          |                                |            |                  |           |                |           |      |            |
|         |                 | Reident        | ify Repor | t [Patient Co  | ount = 991  | 1     |              | HTML File     |       |                 |          |                                |            |                  |           |                |           |      |            |
|         |                 | Filtering      | By: Age 1 | 8+, Last Visit | < 6 Mths,   | Selec | ted:         | MHT File      | Ex S  | Smoker, Not R   | ecorded  | )                              |            |                  |           |                |           |      |            |
|         |                 |                | _         |                |             |       | _            | RTF File      |       |                 |          |                                |            |                  |           |                |           |      |            |
|         |                 | ID             | Surname   | First Name     | Known As    | Sex   | D.O.<br>(Ag∉ | XLS File      |       | City            | Postcode | Phone (H/W)                    | Phone (M)  | Medicare         | Smoking   | Review<br>Date |           |      |            |
|         |                 | 9075           | Surname   | Firstname_1    | Firstname_1 | F     | 01/C<br>(77) | XLSX File     |       | Suburb Town     | 3996     | H:07 50505050<br>W:07 50509999 | 1234999999 | 12341234123<br>4 | Ex Smoker | 24/01/201      | 19        |      |            |
|         |                 | 238            | Surname   | Firstname_4    | Firstname_4 | М     | 01/0<br>(69) | CSV File      |       | Suburb Town     | 4434     | H:07 50505050<br>W:07 50509999 | 1234999999 | 12341234123<br>4 | Ex Smoker | 27/02/202      | 20        |      |            |
|         |                 | 8616           | Surname   | Firstname_14   | Firstname_1 | 4 F   | 01/0         | Text File     |       | Suburb Town     | 4701     | H:07 50505050<br>W:07 50509999 | 1234999999 | 12341234123<br>4 | Ex Smoker | 21/12/202      | 20        |      |            |
|         |                 | 6825           | Surname   | Firstname_51   | Firstname_5 | 1 F   | 01/01/T      | 977 12 John : | St    | Suburb Town     | 5352     | H:07 50505050<br>W:07 50509999 | 1234999999 | 12341234123<br>4 | Ex Smoker | 21/08/201      | 19        |      |            |
|         |                 | 1903           | Surname   | Firstname_53   | Firstname_5 | 3 M   | 01/01/19     | 946 12 Jogge  | er St | Suburb Town     | 3721     | H:07 50505050<br>W:07 50509999 | 1234999999 | 12341234123<br>4 | Ex Smoker | 27/11/201      | 14        |      |            |
|         |                 | 786            | Surname   | Firstname_58   | Firstname_5 | 8 F   | 01/01/19     | 984 12 John 9 | St    | Suburb Town     | 3084     | H:07 50505050<br>W:07 50509999 | 1234999999 | 12341234123<br>4 | Ex Smoker | 25/11/201      | 19        |      |            |
|         |                 | 11966          | Surname   | Firstname_69   | Firstname_6 | 9 M   | 01/01/1      | 941 12 Jogge  | er St | Suburb Town     | 5820     | H:07 50505050<br>W:07 50509999 | 1234999999 | 12341234123<br>4 | Ex Smoker | 22/03/201      | 19        |      |            |
|         |                 | 5526           | Surname   | Firstname_81   | Firstname_8 | 1 M   | 01/01/1      | 942 12 Jogge  | er St | Suburb Town     | 5498     | H:07 50505050                  | 1234999999 | 12341234123      | Ex Smoker | 17/12/201      | 19        |      |            |
| 4       |                 | 2020           | Currente  | Eirstnama 07   | Circtoomo O | 2 M   | 01/01/2      | 002 12 10000  | C∔    | Coloreda Tarras | 2064     | LI-07 50505050                 | 122400000  | 100/100/100      | Not       | 21/05/201      | 10        |      | •<br>•     |
|         |                 |                |           |                |             |       |              |               |       |                 |          |                                |            |                  |           |                |           |      |            |
| Π       |                 | 0+             |           |                |             |       |              |               |       |                 |          |                                |            |                  |           |                | 00        |      |            |
| ↓<br>Be | fine            | Add/Withdray   | N         |                |             |       |              |               |       |                 |          |                                |            |                  | Go.Share  | SMS V          | /oicemail | topl | par<br>bar |
| Sele    | ction           | Patient Conse  | nt        |                |             |       |              |               |       |                 |          |                                |            |                  | Plus      | Recall         | Recall    | Pron | npt        |

Clicking on 'Export' provides the practice with a list of patients whose records may be included in the Cancer Council Victoria - Smoking Cessation Audit. Note that the far right column lists the "Smoking Status" for each patient.

## Create a prompt to display in Topbar

| 0       | Remember you need to be in the CAT4 Daily View to be able to create prompts. Other pre-requisites are:                                                |  |  |  |  |  |  |
|---------|----------------------------------------------------------------------------------------------------|--|--|--|--|--|--|
|         | <ul> <li>Topbar is installed</li> <li>CAT4 is linked to Topbar via Edit/Preferences/Topbar - check here for details: Linking CAT to Topbar</li> </ul> |  |  |  |  |  |  |
|         |                                                                                                    |  |  |  |  |  |  |
| To star | o start click on the 'Daily View' icon on the top of your CAT4 screen:                                                                                |  |  |  |  |  |  |

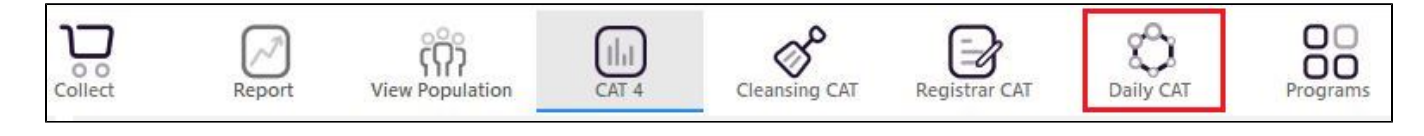

Once you have applied the filter(s) and displayed the patients of interest as described above, you can create a prompt that will be shown to all clinicians using Topbar if a patient meeting the prompt criteria is opened in their clinical system. The full guide is available at CAT PLUS PROMPTS and a short guide on how to create prompts in CAT4 can be found at Creating a Prompt in CAT4

To start you have to use the drop-down menu at the bottom of the patient details report and select "Prompt at Consult - Topbar" then click on "Go" to give the new prompt a name.

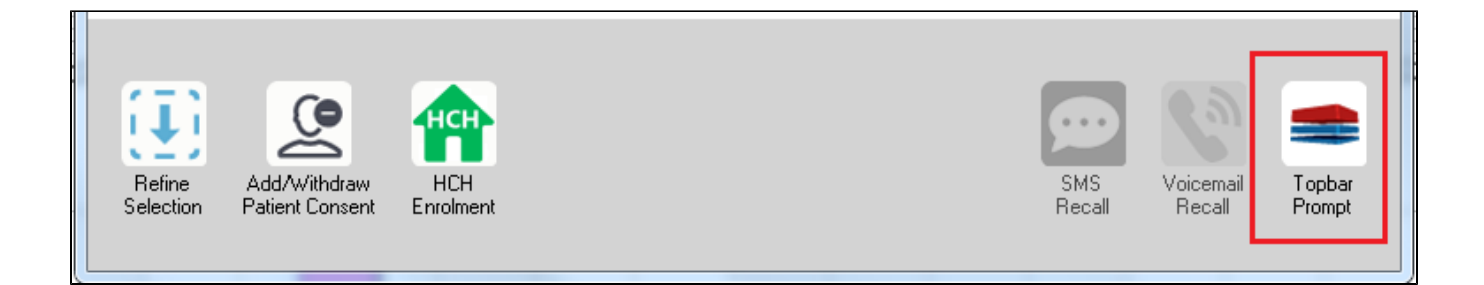

The name you enter is the prompt text displayed in Topbar, so choose a simple but clear name that tells the clinician seeing the prompt what should be done.

| Patient             | Reidentification                |                             | page. Not that |               | -                   |                  |                                       |
|---------------------|---------------------------------|-----------------------------|----------------|---------------|---------------------|------------------|---------------------------------------|
| Reident             | 1 of 3 🕨 🌶                      | i   🗢 🛞 🚱<br>ent count = 10 | 🚑 🔲 💷 I<br>3]  | Topbar Prompt |                     |                  |                                       |
| Filtering           | By: Conditions (D<br>t t        | Nabetes - Yes),<br>≎        | Last Results   | 12 =><br>\$   | 2 mths, Sele<br>t   | cted: H          | message to clinician goes here        |
| ID                  | Surname                         | First Name                  | Known As       | Sex           | D.O.B               | Addre            | Filters:                              |
| 2623                | Surname                         | Firstname_58                | Firstname_58   | м             | 01/02/1979          | 12 Jog           | Last Results <= 12 mths               |
| 3891                | Surname                         | Firstname_59                | Firstname_59   | м             | 01/02/1970          | 12 Jog           | Charts:                               |
| 6993                | Surname                         | Firstname_264               | Firstname_26   | F             | 01/02/1974          | 12 Joh           | HBA1c Status in % : No HBA1c Recorded |
| ∢                   |                                 |                             | <b>T</b>       |               |                     | +                |                                       |
|                     |                                 |                             |                |               |                     |                  | OK Cancel                             |
|                     | 9                               | нсн                         | <u> </u>       |               |                     |                  |                                       |
| Refine<br>Selection | Add/Withdraw<br>Patient Consent | HCH<br>Enrolment            | SMS<br>Recal   |               | Voicemail<br>Recall | Topbar<br>Prompt |                                       |

## To Export Patient List to Microsoft Excel:

- 1. Click on the "Export Icon" at the top of the Patient Reidentification window.
- 2. Click on "Excel"
- 3. Choose a file name (eg. Allergy\_Not\_Recorded\_Date.xls) and a location to save to (eg. Create a folder C:/ClinicalAudit/CAT Patient FollowUp)
- 4. Click "Save"

The steps above will produce a list of patients with contact details in MS Excel which can then be used to:

- 1. Go back through the individual patient records in the GP Clinical Desktop System (CDS) and update known records
- 2. Phone patients to update their record
- 3. Produce a mail merge to recall patients for follow up